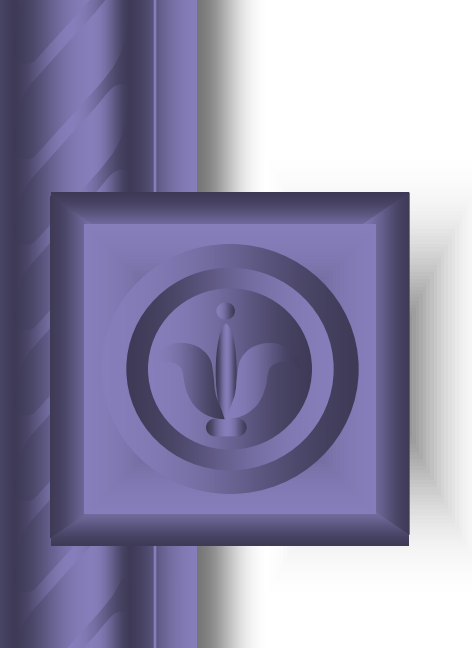

# Institutional Controls Registry MapDirect - Internet Mapping Application

An Introduction Wednesday, May 30, 2012

### What is the ICR Web Viewer?

- An internet mapping service that utilizes internet technology, good design, and static data from the ICR database in an informational web site
- Web Access to sites listed in ICR database
- The public's and local government's mechanism for monitoring the status of these controls and the department's plans for protection of people and the environment in relation to these sites

### What does static data mean?

- The website is not interactive, meaning that you cannot update or add records to the registry through the website
- The sites being displayed are not automatically updated when the ICR database is changed
- Updates are manual but monthly
- A copy of the ICR database and GIS layer can be downloaded at http://www.dep.state.fl.us/waste/categories/ brownfields/pages/ICR.htm

# What types of sites are included?

- Sites located in designated brownfield areas
- Petroleum cleanup program sites
- Drycleaning solvent cleanup program sites

- Superfund sites
- Resource Conservation and Recovery Act (RCRA)
- Hazardous and Solid Waste Act (HSWA)
- Non-program sites (state enforcements, voluntary cleanups, etc.)

# How can you benefit from web access?

- You can obtain quick access to sites listed in the registry, lookup the types of controls used, the contamination found, and the medium affected
- Environmental project managers may find it useful to compare the location of new program sites to those with institutional controls on them
- FDEP can now provide the most current and accurate data possible to local governments and the public

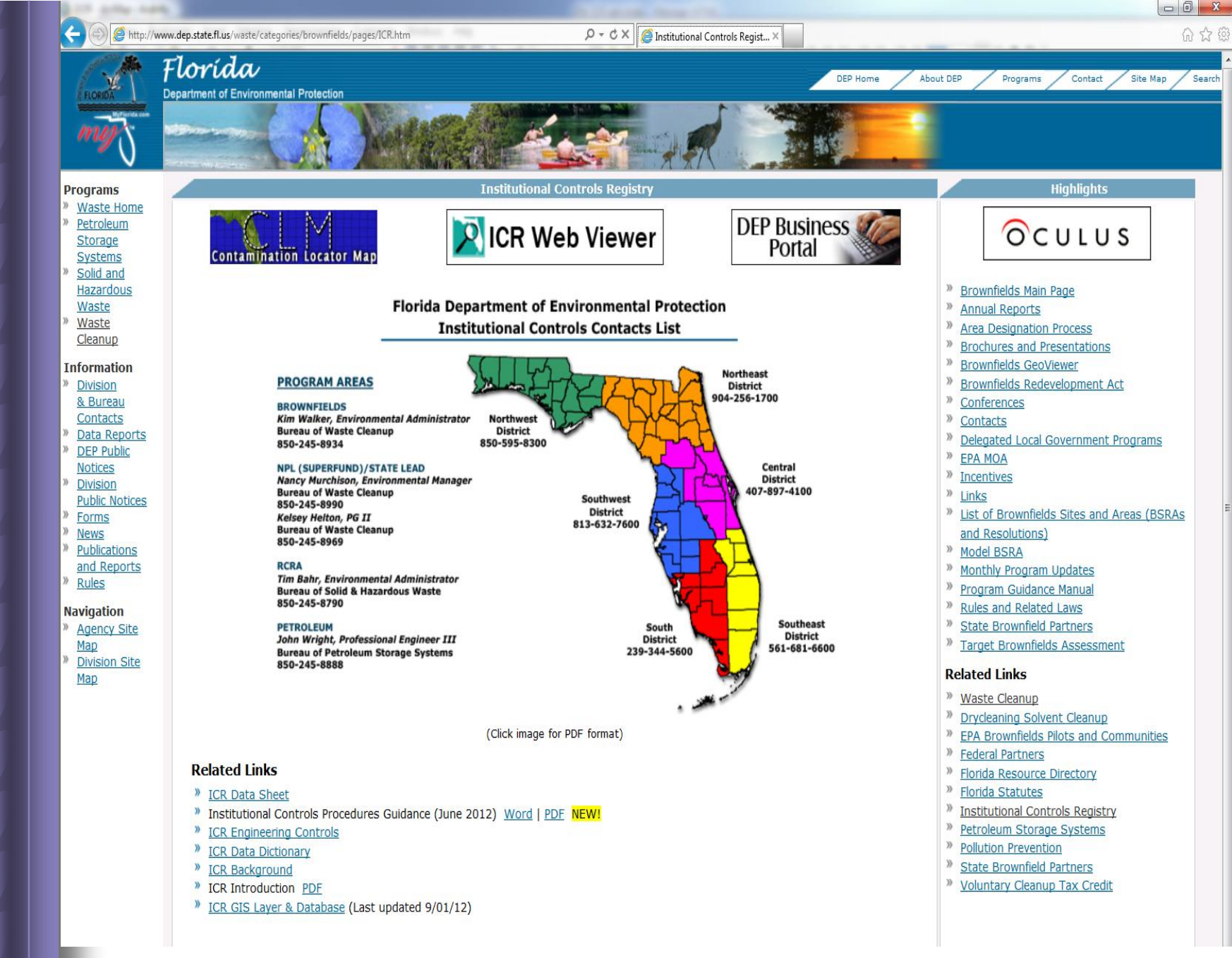

### How do you access the site?

- FDEP Institutional Controls Registry (ICR) home page: <u>http://www.dep.state.fl.us/waste/categories/</u> <u>brownfields/pages/ICR.htm</u>
- On the bottom of this page is the ICR Web Viewer.
- On the left side of the map is the ICR disclaimer, which indicates the level of legal liability or responsibility of the department for the accuracy, completeness, or usefulness of the information in the registry

DISCLAIMER:

For more information about the location of other contaminated properties in Florida, please check the appropriate county or city government office and FDEP's CLM website at

http://webapps.dep.state.fl.us/DepClnup/welcome.do;jsessionid=B92JP1FPLIQ Jr92tTvz5NyRfp1xNvXkvQcsTJvP1GTtmjG3jxKxq!-1116321427. Neither the State of Florida nor the Florida Department of Environmental Protection (FDEP) makes any warranty, expressed or implied, including the warranties of merchantability and fitness for a particular purpose arising out of the use or inability to use the data, or assumes any legal liability or responsibility for the accuracy, completeness, or usefulness of any information, apparatus, product, or process disclosed, or represents that its use would not infringe privately owned rights. For example, the location information provided is general to the property and is not intended to show the exact location of the remaining contamination, engineering control or even the source of the contamination. For more specific information, please obtain the FDEP facility name, FDEP facility number and the facility address to search the FDEP's online records for that facility in Oculus. The Oculus website is located at: http://dwmedms.dep.state.fl.us/Oculus/servlet/login. Alternatively, contact the facility's FDEP project manager by calling the Division of Waste Management at 850-245-8705.

### What to expect on the initial screen?

#### Map Direct: Institutional Controls Registry

#### Disclaimer DISCLAIMER: Neither the State of Florida nor the Florida Department of Environmental Protection (FDEP) makes any warranty, expressed or implied, including the warranties of merchantability and fitness for a particular purpose arising out of the use or inability to use the data, or assumes any legal liability or responsibility for the accuracy, completeness, or usefulness of any information, apparatus, product, or process disclosed, or represents that its use would not infringe privately owned rights. For example, the location information provided is general to the property and is not intended to show the exact location of the remaining contamination, engineering control or even the source of the contamination. For more specific information, please obtain the Shapes FDEP facility name, FDEP facility umber and the facility address to earch the FDEP's online records for Tab Buttons in Oculus. The Oculus website is located at: OCULUS. Aiternatively, contact the facility's FDEP project manager by calling the Division of Waste Management at 850-245-8705. Use of information contained on the FDEP web pages constitutes understanding and acceptance of our disclaimer. Tab Notebook

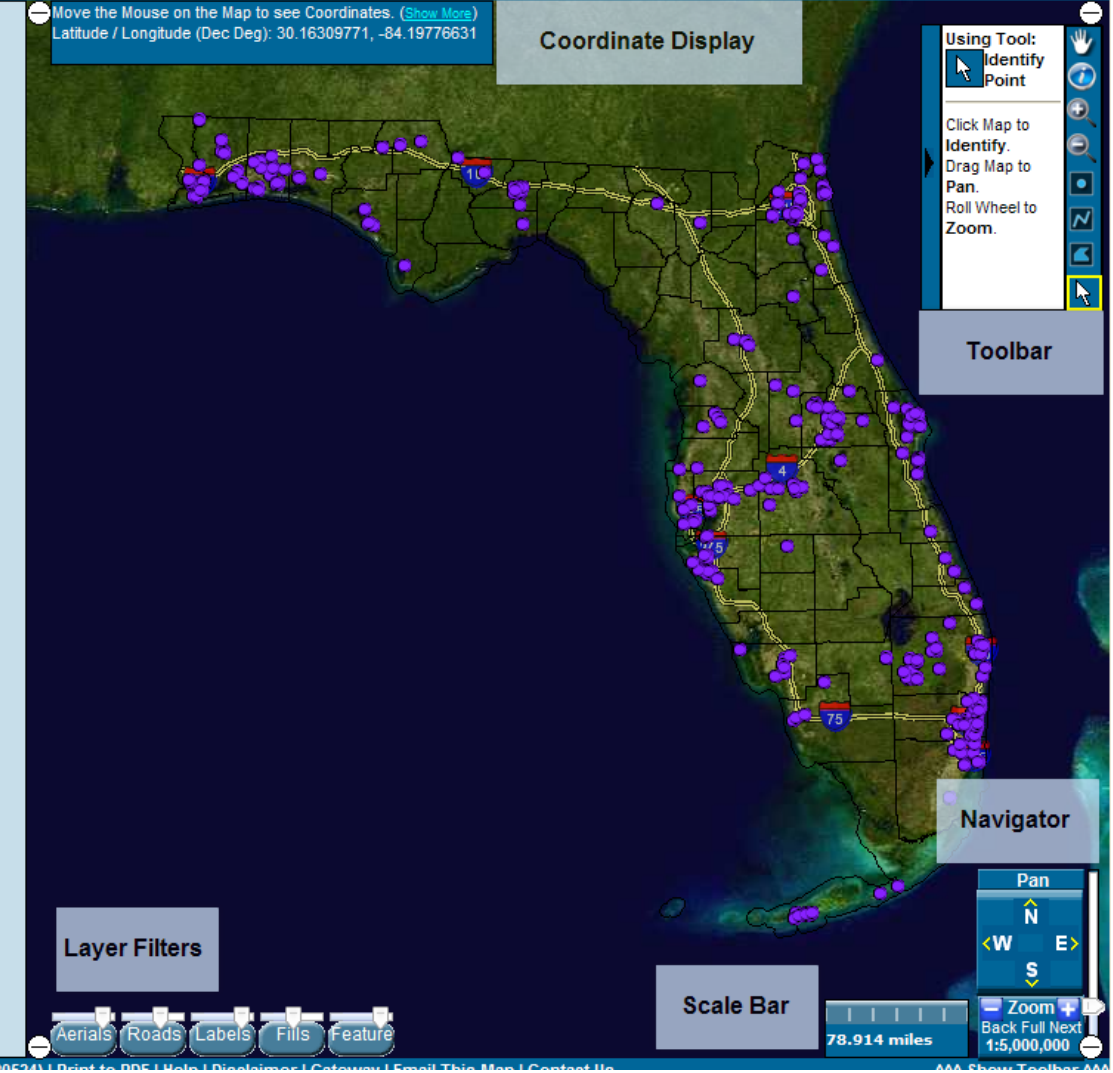

Florida Department of Environmental Protection

May 30, 2012

Legal

Info

Find

Places

Search

Results

Data

Layers

Draw

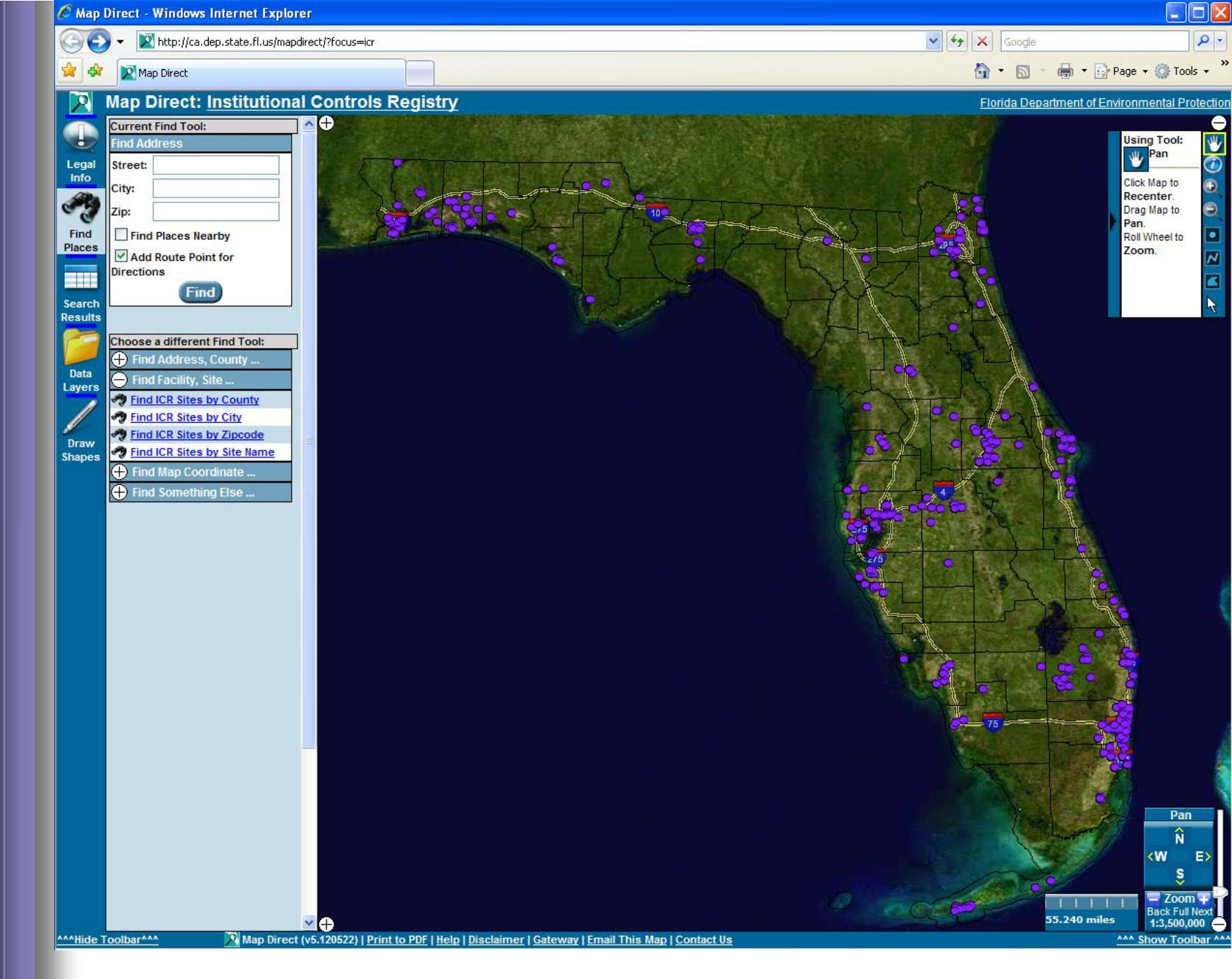

### How do you use the ICR Web Viewer Tools?

**Mouse Controls** 

You can use the mouse to navigate the map in a variety of ways. Basic Mouse Controls

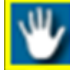

• Pan the map by dragging the mouse with the left mouse button held down.

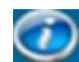

- Identify features by left clicking on the map.
- Ð
- Zoom in one level of detail so the map shows more detail (but less area)

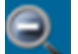

• Zoom out one level of detail so the map shows more area (but less detail)

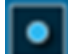

- Draw Points Double Click Map to Add as Markup.
- N
- Draw Line Double Click Map to Add as Markup.
- Draw Polygon Double Click Map to Add as Markup.

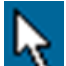

• Select features by left clicking on the map.

Note: A Markup tool provides a user the ability to add points, line and polygons to the map.

### How to use the Zoom Tools?

 In the ICR web application, detailed layers (like local roads) are automatically activated and labeled, depending upon the extent of your zoom

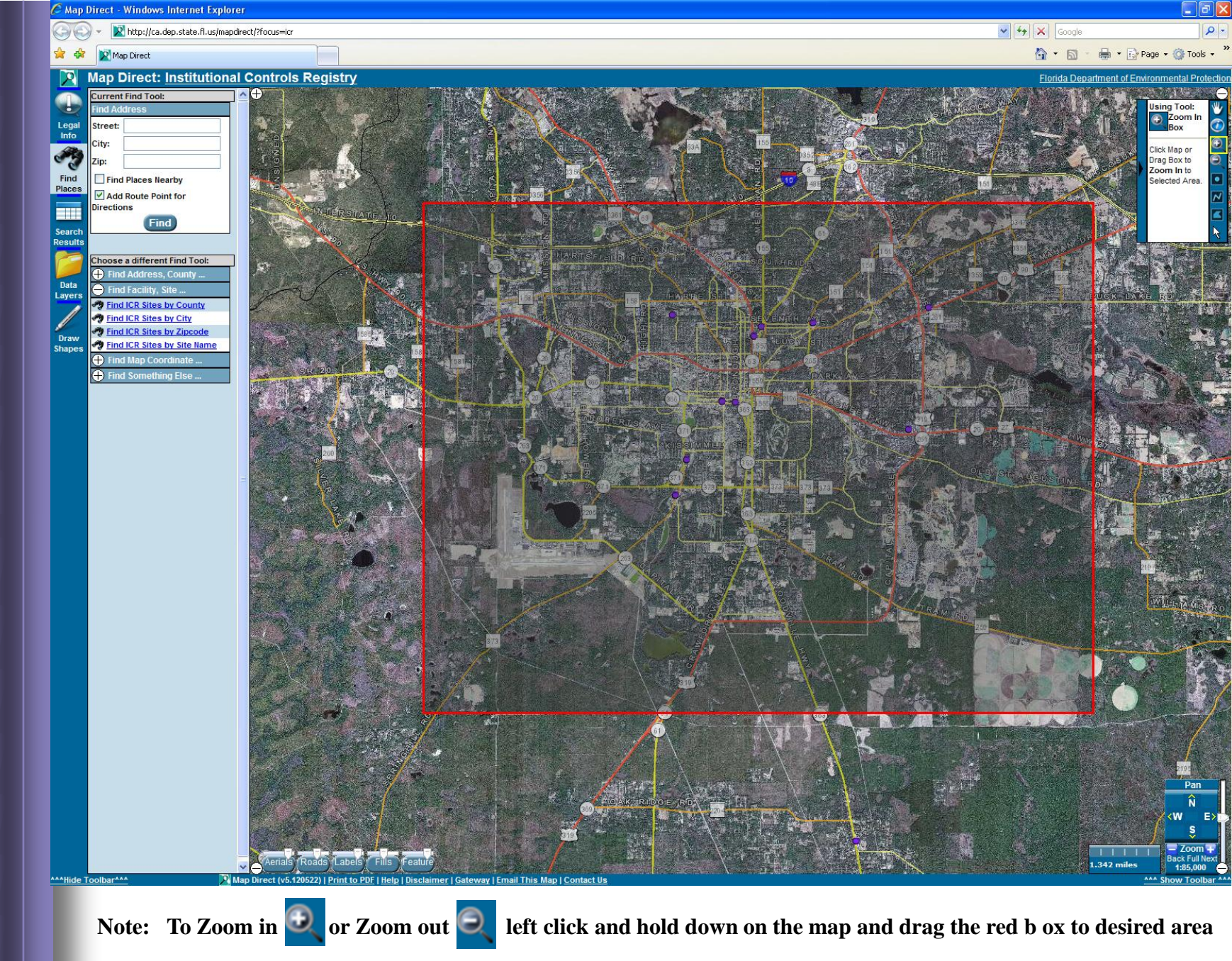

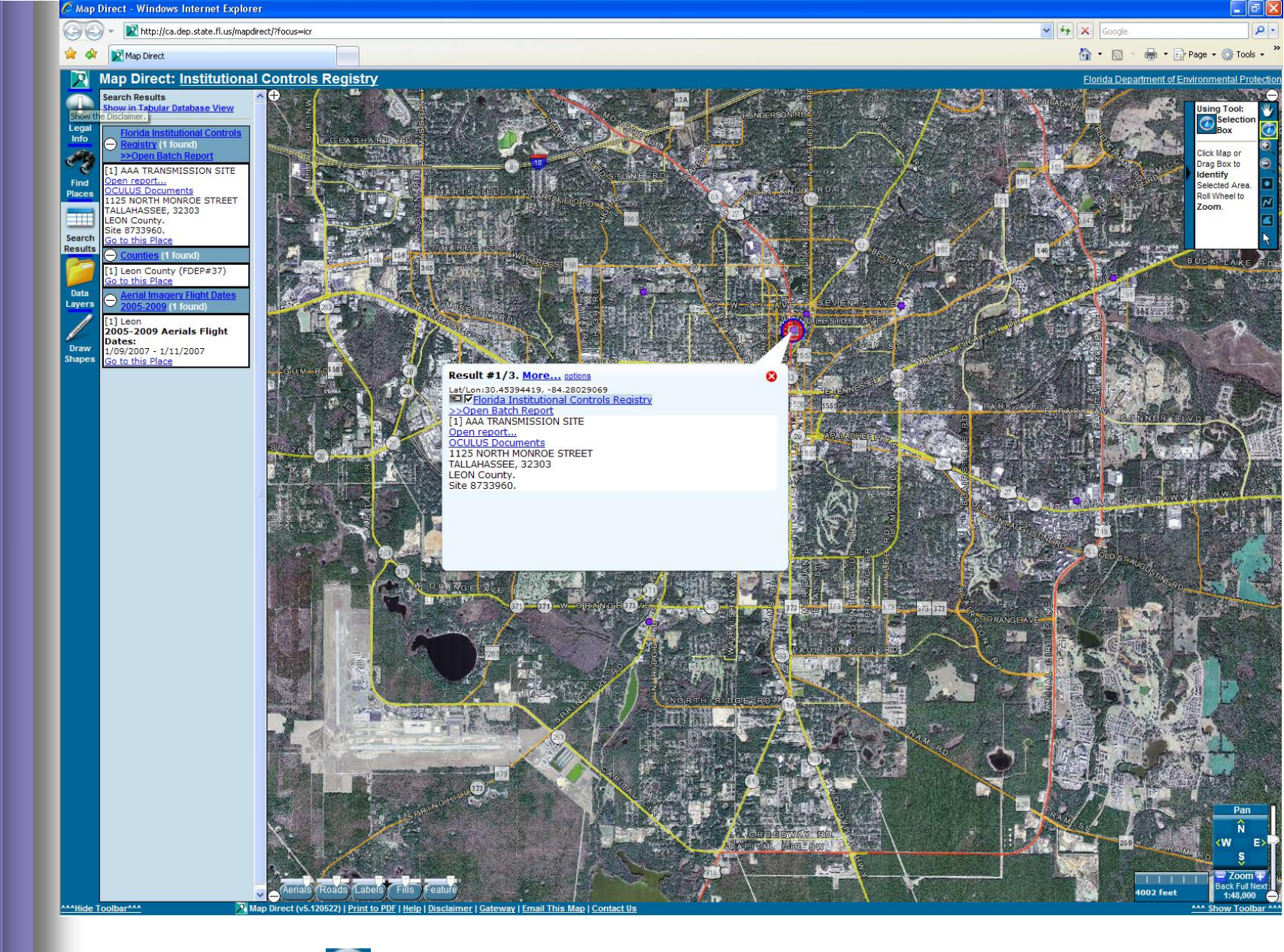

Note: To Identify *(i)* a site click on the desired site and an information screen will open.

### How to view the Result Table?

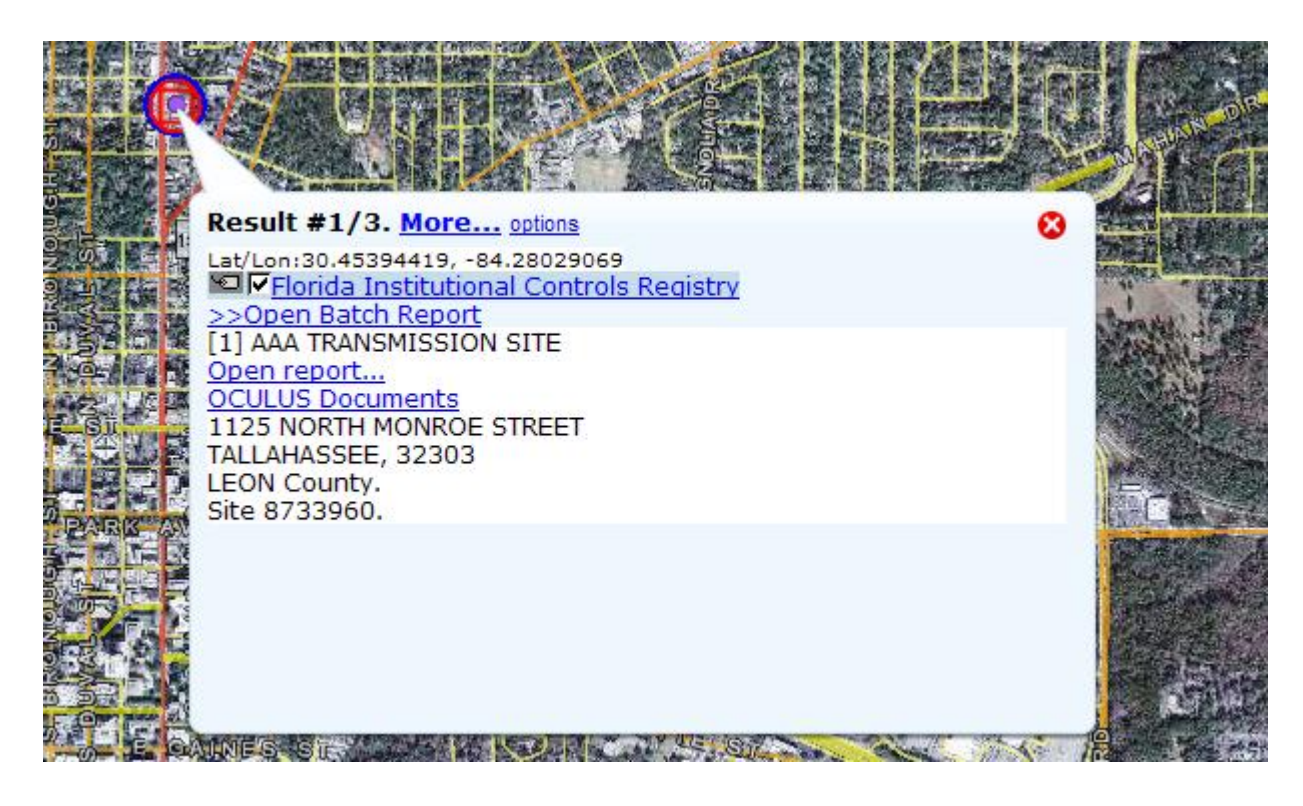

After selecting a new site with the identify Tool 🧭 the Result Table will popup automatically

From the results table you will find important information regarding this site. Next click on the link to access these sites below:

- Florida Institutional Controls Registry this link is to the Metadata
- Open report this report shows the results for the site's Control(s) and Mechanism.
- OCULUS Documents this links you to the site's document(s)

### This is what displays by clicking on each hyperlinks.

#### Florida Institutional Controls Registry – this is the Metadata Result

#### Florida Institutional Controls Registry

SDE Feature Class - DEP.ICR\_SITES

FGDC, ESRI Metadata

Show Definitions

Description | Spatial | Data Structure | Data Quality | Data Source | Data Distribution | Metadata

+ Resource Description

#### \_\_\_\_\_

#### Citation Description

Abstract: INSTITUTIONAL CONTROL REGISTRY (ICR) An institutional control site is a site that has certain restrictions on the property. For example, a site may be cleaned up to satisfy commercial contamination target levels. An institutional control may be placed on that property indicating that it may only be used for commercial levels. If the owner of the property ever wants to use that property for residential purposes, the owner will have to ensure that the contamination meets residential target levels.

Purpose: This is aimed to help preserve adequate protection of these contaminated soil regions and helps to minimize any chance of exposure.

#### **Open report** – this is the results for the site's Control(s) and Mechanism.

#### Results shown below for 1 Institutional Controls Registry Site.

#### Controls found for AAA TRANSMISSION SITE (Site Id: 8733960, ICR Id: 83)

1125 NORTH MONROE STREET, TALLAHASSEE, 32303, LEON County

| Ιር ΤΥΡΕ                           | ЕС ТҮРЕ           | MEDIA | CONTAMINATION                            | MECHANISM               | DATE IC<br>RECORDED | PROGRAM<br>AREA | DATE<br>ORDER<br>ISSUED | DATE IC<br>AMENDED | DATE IC<br>REMOVED | INSPECTION<br>DATE  |
|-----------------------------------|-------------------|-------|------------------------------------------|-------------------------|---------------------|-----------------|-------------------------|--------------------|--------------------|---------------------|
| GROUNDWATER<br>USE<br>RESTRICTION | IMPERVIOUS<br>CAP | SOIL  | PETROLEUM<br>(INCLUDES BTEX AND<br>MTBE) | RESTRICTIVE<br>COVENANT | APRIL 17,<br>2009   | PETROLEUM       | APRIL<br>13, 2009       |                    |                    | OCTOBER 30,<br>1997 |
| Print                             | Close             | )     |                                          |                         |                     |                 |                         |                    |                    |                     |

#### **OCULUS Documents link displays the list of documents currently available to view**

#### Cleanup Facility Electronic Documents available online for STCM Facility ID: 8733960; LEE MYLES TRANSMISSION

Access to these documents requires an Oculus logon. For public access see the logon form for the "PUBLIC OCULUS LOGIN" button and also instructions for use.

Click on the red arrow below to open a specific document, or on the facility name above for the full document list in Oculus. Once accessed in Oculus, you may refine or expand your document **search** options there.

The documents listed below are those available in electronic format. For a complete document review you may contact the District office for the facility of interest - District Office Link.

#### **Compliance and Enforcement Documents:**

| Document Date | Document Type and Subject                                                                 | View |
|---------------|-------------------------------------------------------------------------------------------|------|
| 2009.04.08    | RESTRICTIVE COVENANTS-DEED RESTRICTIONS INSITUTIONAL CONTROLS                             |      |
| 2008.01.17    | POTABLE WELL SURVEY-SAMPLING                                                              | •    |
| 2007.07.26    | RESTRICTIVE COVENANTS-DEED RESTRICTIONS DEP RESPONSE TO RESTRICTIVE COVENANT PROPOSAL     |      |
| 2007.03.23    | RESTRICTIVE COVENANTS-DEED RESTRICTIONS DEP REPONSE LETTER TO NO FURTHER ACTION REQUEST   |      |
| 2007.02.28    | RESTRICTIVE COVENANTS-DEED RESTRICTIONS REVIEW MEMO OF 12-26-06 NO FURTHER ACTION REQUEST |      |
| 2001.11.20    | POTABLE WELL SURVEY-SAMPLING                                                              | •    |

# How to find a site in the registry?

- The approach more likely to be taken when seeking sites within the registry is the Search method
- There are several methods for searching: search by county, city, zip code, or Site name
- Each search method is represented by a tool on the toolbar
- Each search tool basically works the same

### How to search by county??

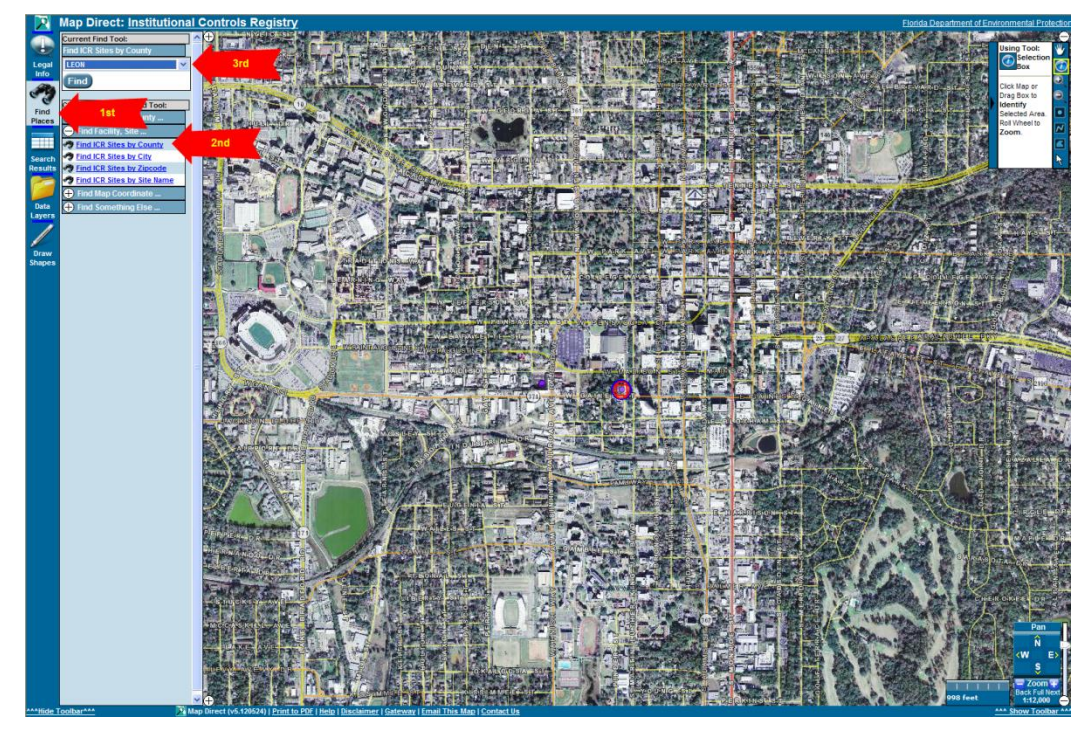

• First select the "Find Places"

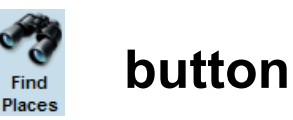

Second - click on the "Find ICR Sites by County"

Pind ICR Sites by County

Third - select a "County"

| Find ICR Sites by County |   |
|--------------------------|---|
| LEON                     | ~ |
| Find                     |   |

### How to search by county?

| Find ICR Sites by County |  |
|--------------------------|--|
| Find ICR Sites by County |  |
| LEON                     |  |
| Find                     |  |
| Close                    |  |

- The Find ICR Sites by County tool allows you to choose a county from the drop-down list on the right
- You can also type the first letter of the county to scroll to the selection
- Note: Follow the same steps to search by City, Zip or Site Name.

### How to see all selected sites within a county?

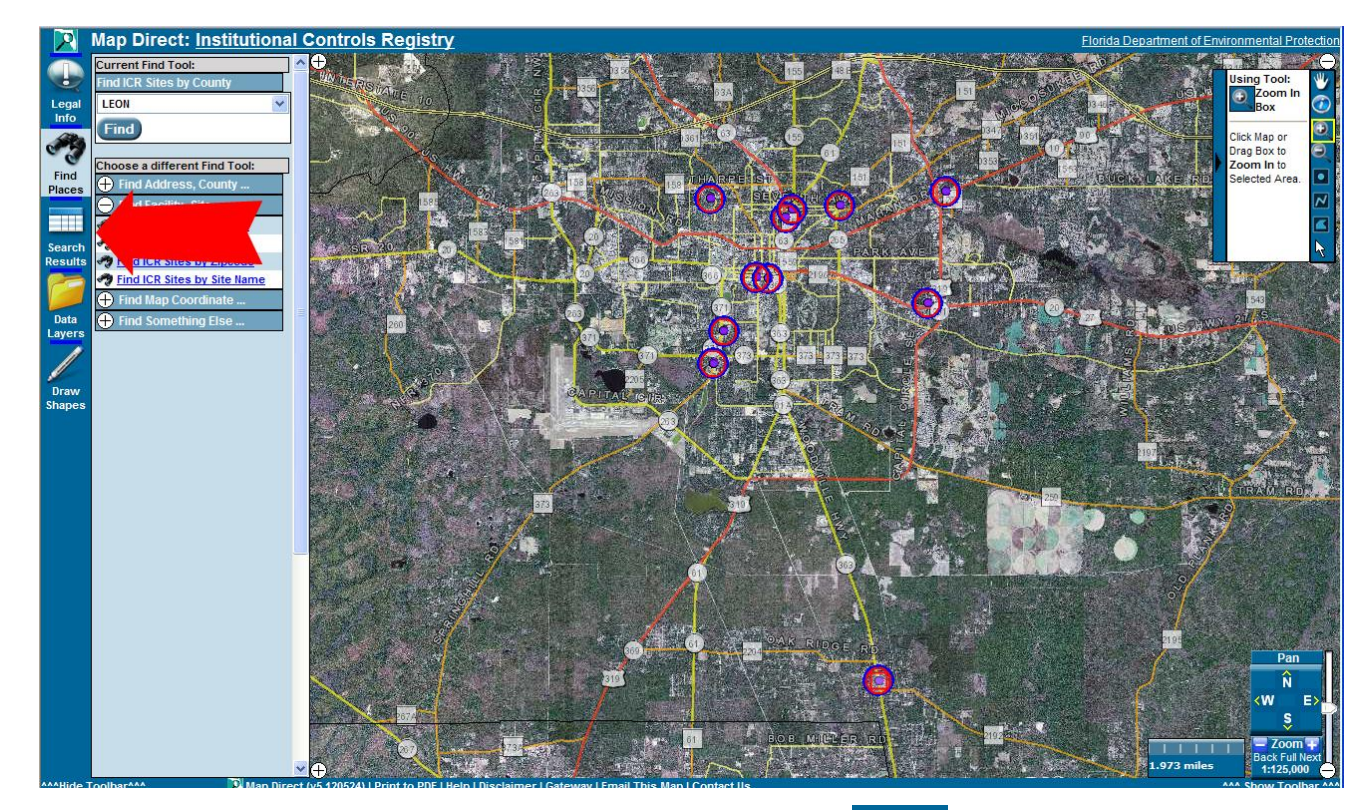

• Select the "Search Results"

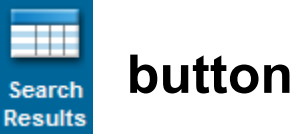

 Here you can review all the ICR sites within the county you have selected.

### **Search Results**

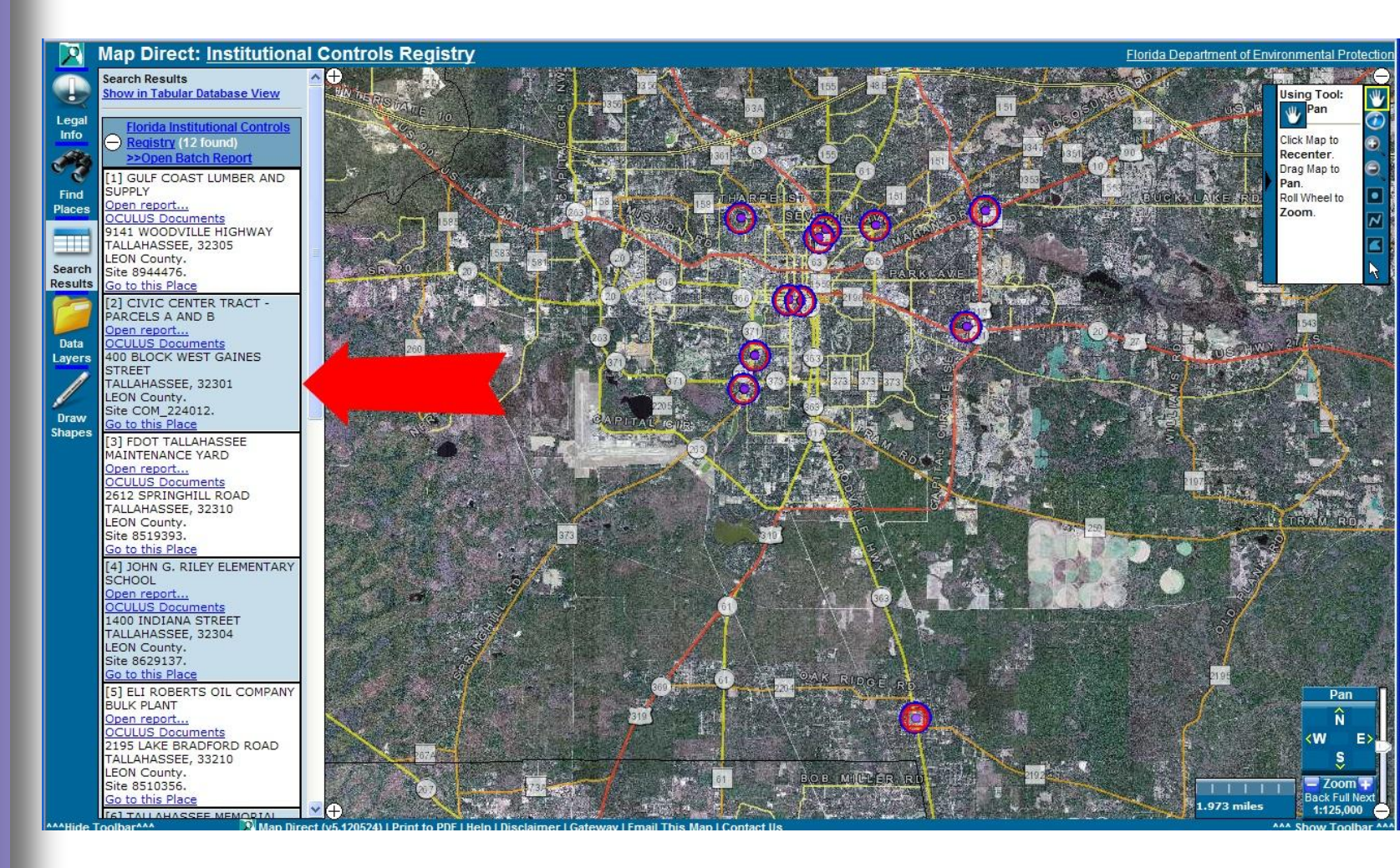

Note: Follow the same steps to search results by City, Zip or Site Name.

### How to add new sites to the registry?

 Review online Procedures Guidance documentation

http://www.dep.state.fl.us/waste/quick\_topics/pu blications/wc/csf/icpg.pdf

ICR Data Sheet

http://www.dep.state.fl.us/waste/quick\_topics/public ations/wc/csf/icpg.pdf

ICR email address: DWM\_ICR@dep.state.fl.us

### What site information is needed?

#### Institutional Control Registry Data Sheet

For further information please see: http://www.dep.state.fl.us/waste/categories/brownfields/pages/ICR.htm

|   | Site | e/Project Manager *                                 | Site/Project Manager Phone # *                                |   |  |  |  |
|---|------|-----------------------------------------------------|---------------------------------------------------------------|---|--|--|--|
|   | Cou  | unty *                                              | Facility ID or other DEP Tracking #*                          |   |  |  |  |
|   | Fac  | cility Name *                                       | Facility Address *                                            |   |  |  |  |
|   | Cit  | ty* Zip*                                            | Section * Township * Range *                                  |   |  |  |  |
|   | Bo   | ok Number <b>**</b> Page Number <b>**</b> Parcel II | D *                                                           |   |  |  |  |
|   | Lat  | t DD * Lat MM * Lat SS * Long DD * I                | Long MM * Long SS * Lat/Long Acquisition Method *             |   |  |  |  |
|   | Inst | ▪<br>titutional Control Mechanism *                 | Date Recorded *Program Area *Date Order IssuedDate IC Removed |   |  |  |  |
| + | -    | Institutional Control Type(s) * Engineerin          | ing Control(s) * Contaminated Media * Contamination *         |   |  |  |  |
| + | -    |                                                     |                                                               | ] |  |  |  |

### Who to contact with questions?

#### Florida Department of Environmental Protection Institutional Controls Contacts List

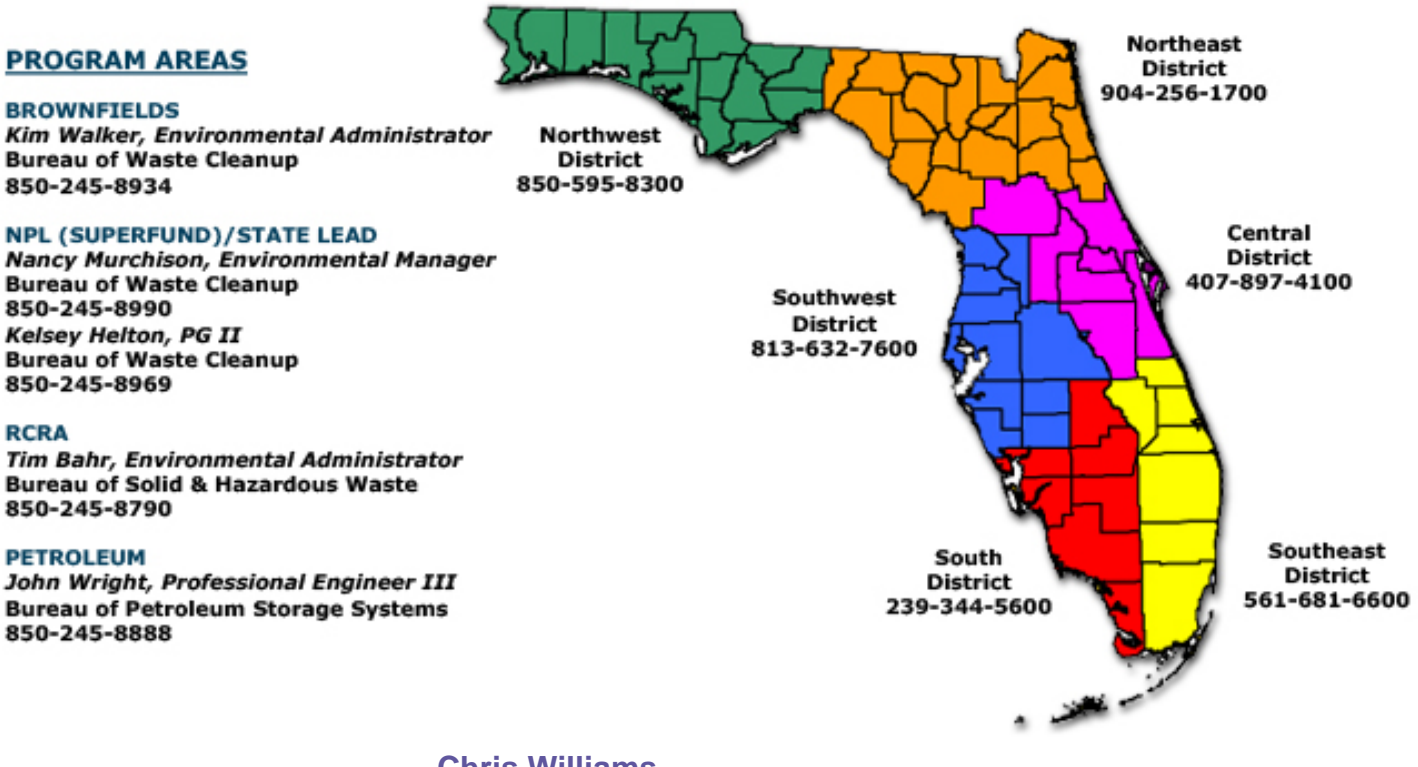

#### **Chris Williams**

Division of Waste Management Email: Christopher.A.Williams@dep.state.fl.us Phone: (850) 245-8758